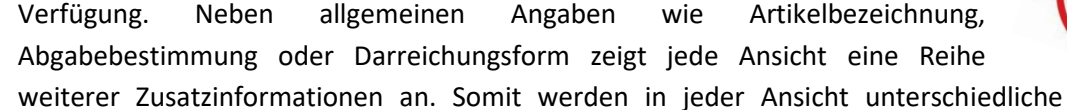

Systemeinstellungen

Informationsschwerpunkte gesetzt. In unserem Tipps&Tricks-Artikel Ansicht der Artikelverwaltung konfigurieren lesen Sie, wie Sie die Ansichten 5, 6 und 7 frei konfigurieren und so individuell auf Ihre Arbeitsweise abstimmen können.

wie

Artikelbezeichnung,

Inzwischen ist es auch möglich, diese konfigurierbaren Ansichten selbst zu benennen. Weiterhin können Sie für jeden Arbeitsplatz festlegen, welche Ansicht in der Artikelverwaltung standardmäßig angezeigt werden soll.

Wie Sie dazu vorgehen, zeigen wir Ihnen in diesem Artikel.

Bevorzugte Ansicht der Artikelverwaltung

In der Artikelverwaltung stehen Ihnen mehrere verschiedene feste Ansichten zur

Angaben

## Bezeichnung der Ansichten 5, 6 und 7 festlegen

Im Menü Systempflege öffnen Sie die Systemeinstellungen. Navigieren Sie dort im Menü Sortiment zum Punkt Artikelverwaltung.

Inventur Verkauf Pricer ESL Warenlogistik Kooperation Auf der Seite Trefferliste im Gültigkeitsbereich Systemparameter können Sie nun beliebige Bezeichnungen für die Ansichten 5, 6 und 7 vergeben - voreingestellt sind die bisherigen Bezeichnungen. Geben Sie in das jeweilige Feld einen passenden Namen für Ihre selbst konfigurierte Ansicht ein.

Beratung

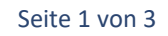

Systempflege

Büro

Sortiment 🔻

Artikelverwaltung

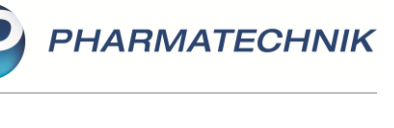

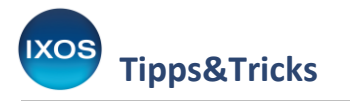

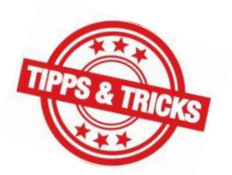

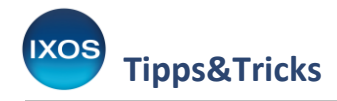

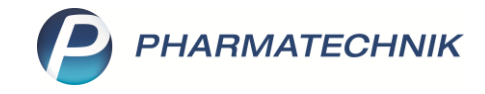

| Systemeinstellungen >    | Sortiment: Artikelverwa | altung                |                  |                      |    |    |    | ¢ £             | 1 - 7 | ) © 4 | ×  |
|--------------------------|-------------------------|-----------------------|------------------|----------------------|----|----|----|-----------------|-------|-------|----|
|                          |                         |                       |                  |                      |    |    |    | Gültigkeitsbere | eich: |       | 1  |
|                          |                         |                       |                  |                      |    |    |    | Systemparam     | eter  | •     | 97 |
| Bestellabfragen          | Trefferliste            |                       |                  |                      |    |    |    |                 |       |       |    |
| Kriterien Artikelauswahl | Anzeige in Ansic        | ht "Filialen & Partne | er" Bestand - re | serv. Menge - fester | МВ | •  |    |                 |       |       |    |
| Lagerhaltung             | Stand                   | lard-Artikelsuche üb  | er Kurzbezeich   | nung                 |    | •  |    |                 |       |       |    |
| Preisgestaltung          |                         | Ansicht               | 5 Ansicht 5      |                      |    |    |    |                 |       |       |    |
| PZN-Vergabe              |                         | Ansicht               | 6 Preisverglei   | ch                   |    |    |    |                 |       |       |    |
| Rohertragsberechnung     |                         | Ansicht               | 7 Ansicht 7      |                      |    |    |    |                 |       |       |    |
| Trefferliste             |                         |                       |                  |                      |    |    |    |                 |       |       |    |
| Übervorratsverwaltung    |                         |                       |                  |                      |    |    |    |                 |       |       |    |
| WAWI Extra               |                         |                       |                  |                      |    |    |    |                 |       |       |    |
| Zusatzfunktionen         |                         |                       |                  |                      |    |    |    |                 |       |       |    |
|                          |                         |                       |                  |                      |    |    |    |                 |       |       |    |
| Strg<br>Alt F1 F2        | F3                      | F4                    | F5               | F6                   | F7 | F8 | F9 | F10             | FTT   | F12   |    |

Sobald Sie die **Systemeinstellungen** geschlossen und die **Artikelverwaltung** neu gestartet haben, wird die neue Bezeichnung auf dem Reiter angezeigt.

| ~ | Ŋ          | Artikelsuche          |                     |                   |          |                   |               |                |               |               |                     |               | ß     | 0 | ⊒ ?                    | © & >      | <  |
|---|------------|-----------------------|---------------------|-------------------|----------|-------------------|---------------|----------------|---------------|---------------|---------------------|---------------|-------|---|------------------------|------------|----|
|   | 2          | Artikelbeze           | eichnung AVENE      |                   |          | •                 | ् ्           |                |               |               |                     |               |       |   |                        |            |    |
|   |            | Filte                 | rkriterien Typ: All | e Artikel /Suche  | : Standa | rd /ohne Groß-    | / Bündelpacku | ngen           |               |               |                     |               |       |   |                        |            |    |
|   |            |                       |                     |                   |          |                   |               |                |               |               |                     |               |       |   |                        |            |    |
|   | <u>1</u> S | itandard 🥻            | Anbieter            | <u>3</u> Lagerort |          | <u>4</u> Langname | <u>5</u> Ansi | cht 5 <u>6</u> | reisvergleich | <u>7</u> Ansi | cht 7 <u>F</u> ilia | len & Partner |       |   |                        |            |    |
| 1 |            | Artikelbezeichnung, l | lang                |                   | DAR      | Einheit           | NP            | Info Anbieter  |               | Apo-EK        | EK                  | Apo-VK        | VK    |   | Status                 | 4          | •  |
|   |            | AVENE Baby Pediatri   | l Wundschutzpfleg   | e Creme           | CRE      |                   |               | PIERRE FA      | BRE D         | 4,80          | 4,80                | 6,90          | 6,90  |   |                        |            | l  |
|   |            | AVENE beruhigendes    | Feuchtigkeitsssen   | um                |          | 30ml              | nb            | PIERRE FA      | BRE D         | 17,20         | 17,20               |               | 25,90 | # | +                      |            | IJ |
|   |            | AVENE beruhigende     | Feuchtigkeitsmask   | e Neu             | CRE      | 50ml              | nb            | PIERRE FA      | BRE D         | 13,60         | 13,20               |               | 20,50 | # | +                      |            |    |
|   |            | AVENE beruhigende     | Augencreme Nei      |                   | CRE      | 10ml              | nb            | PIERRE FA      | BRE E 🔧       | 11,30         | 10,60               |               | 16,90 | # | 20 🐴                   | <b>B</b> a |    |
|   |            | AVENE Body Deodora    | ant mit 24h Wirkur  | ig                |          | 50ml              | l nb          | PIERRE FA      | BRE D 🔧       | 6,70          | 6,70                |               | 9,90  | # |                        |            |    |
|   |            | AVENE Body feuchtig   | jkeitsspendender E  | lalsam            | BAL      | 100ml             | l nb          | PIERRE FA      | BRE D         | 6,20          | 6,20                |               | 8,90  | # |                        |            |    |
|   |            | AVENE Body feuchtig   | jkeitsspendender E  | lalsam            | BAL      | 250ml             | l nb          | PIERRE FA      | BRE D 🔧       | 14,60         | 14,60               |               | 21,90 | # |                        |            |    |
|   |            | AVENE Body mildes [   | Duschgel            |                   | XDG      | 100ml             | nb            | PIERRE FA      | BRE D         | 3,40          | 3,40                |               | 4,90  | # |                        |            |    |
|   |            | AVENE Body mildes [   | Duschgel            |                   | XDG      | 200ml             | nb            | PIERRE FA      | BRE D 실       | 5,10          | 5,10                |               | 7,50  | # |                        |            |    |
|   |            | AVENE Body mildes [   | Duschgel            |                   | XDG      | 500ml             | nb            | PIERRE FA      | BRE D 실       | 7,90          | 7,90                |               | 11,90 | # |                        |            |    |
|   |            | AVENE Body mildes F   | eeling Gel          |                   | GEL      | 200ml             | l nb          | PIERRE FA      | BRE D 🔧       | 12,00         | 12,00               |               | 17,90 | # |                        |            |    |
|   |            | AVENE Body Verwöh     | nset                |                   |          | 1St               | nb            | PIERRE FA      | BRE D         | 17,10         | 17,10               |               |       |   |                        |            |    |
|   |            | AVENE Cicalfate anti  | bakter.Wundpfle     | gecreme           | CRE      | 40m               | nb            | PIERRE FA      | BRE E         | 7,90          | 7,90                |               | 11,90 | # | 21 🟹                   |            |    |
|   |            | AVENE Cicalfate anti  | bakter.Wundpfle     | gecreme           | CRE      | 100m              | nb            | PIERRE FA      | BRE E         | 12,70         | 12,70               |               | 18,90 | # | 21                     |            |    |
|   |            | AVENE Cicalfate antil | bakter.Wundpflege   | lotion            | LOT      | 40ml              | nb            | PIERRE FA      | BRE D         | 7,90          | 7,90                |               | 11,90 | # | +                      |            |    |
|   |            | AVENE Cicalfate Aku   | tpflege-Creme       |                   | CRE      | 40ml              | nb            | PIERRE FA      | BRE D 🔧       | 7,90          | 7,90                |               | 11,90 | # |                        |            |    |
| Ľ |            | AVENE Cicalfato Alex  | toflago Cromo       |                   | CRE      | 100m              | nh            | DIEDDE EA      |               | 12 70         | 12 70               |               | 19.00 | # |                        |            | •  |
|   | Strg       | Speichern             | Suchen              | Neu               |          | Löschen           | Warenkorb     | Info           | AE            | DA-DB         | Details             | Drucken       | Nur   |   | Vergleichs-<br>artikel | Idem-/     |    |
|   | Alt        | F1                    | F2                  | F3                |          | F4                | F5            | F6             |               | F7            | F8                  | F9            | F10   |   | F11                    |            |    |

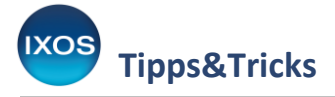

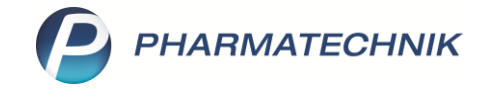

## Festlegen der bevorzugten Ansicht

Auch diese Einstellung finden Sie in den Systemeinstellungen, ebenfalls im Menü Sortiment unter dem Menüpunkt Artikelverwaltung.

Diese Einstellung kann für jeden Arbeitsplatz individuell vorgenommen werden. Stellen Sie daher als **Gültigkeitsbereich** den gewünschten **Arbeitsplatz** ein und navigieren Sie auf die Seite **Trefferliste**.

Ganz unten finden Sie den Punkt **Bevorzugte Ansicht**. Wählen Sie dort die für diesen Arbeitsplatz gewünschte Standard-Ansicht der Artikelverwaltung aus.

| Systemeinstellungen   | Sortiment: Artikelverwaltung                            |       |       | ð A                | ₽? | © & ×       |
|-----------------------|---------------------------------------------------------|-------|-------|--------------------|----|-------------|
|                       |                                                         |       |       | Gültigkeitsbereich | :  | ▲ <u>15</u> |
|                       |                                                         |       |       | APL020             |    | 97          |
| Ansichten             | Trefferliste                                            |       |       |                    |    |             |
| Filtereinstellungen   | Trefferliste auch bei 1 Treffer anzeigen                |       |       |                    |    |             |
| Hinweise/Abfragen     | Infobereich in Standard-Trefferliste anzeigen           |       |       |                    |    |             |
| Rohertragsanzeige     | Infobereich in aut idem-Suche anzeigen 🖉                |       |       |                    |    |             |
| Trefferliste          | Infobereich in Rabattvertragssuche anzeigen 💌           |       |       |                    |    |             |
| Übervorratsverwaltung | Infobereich in Festbetragssuche anzeigen 🖉              |       |       |                    |    |             |
|                       | Infobereich in Importsuche anzeigen 🖉                   |       |       |                    |    |             |
|                       | Infobereich Vergleichssuche ABDA-Indikation 💌<br>anz.   |       |       |                    |    |             |
|                       | Infobereich in Vergleichssuche Warengr. 💌<br>anzeigen   |       |       |                    |    |             |
|                       | Rabattvertragssuche:'andere Indikationen' 📃<br>anzeigen |       |       |                    |    |             |
|                       | Rabattvertragssuche: 'abweichende Einheit' anz.         |       |       |                    |    |             |
|                       | Ausgangsartikel in aut idem-Suche<br>Anbieter           |       |       |                    |    |             |
|                       | Ausgangsartikel in Importsuche Langname                 |       |       |                    |    |             |
|                       | Ansicht 5<br>Wirkstoffsuche: Treffer anzeigen           |       |       |                    |    |             |
|                       | Filialen & Par                                          | tner  |       |                    |    |             |
|                       | Bevorzugte Ansicht Standard                             |       |       |                    |    |             |
|                       |                                                         |       |       |                    |    |             |
| Strg                  |                                                         |       |       |                    |    |             |
| Alt F1 F2             | F3 F4 F5                                                | F6 F7 | F8 F9 | F10                |    |             |

Beim Schließen der **Systemeinstellungen** können Sie entscheiden, ob Sie die geänderte Einstellung nur für den ausgewählten oder aber für alle Arbeitsplätze übernehmen möchten.

| Â | Sie haben den Wert des Konfigurationsparameters<br><b>Bevorzugte Ansicht</b> auf <b>"Ansicht 6"</b> gesetzt.<br>Möchten Sie diesen Wert nur für den aktuell ausgewählten Arbeitsplatz ( <b>APL020</b> )<br>oder für alle Arbeitsplätze (alle Kassen- / Nebenarbeitsplätze) übernehmen? |
|---|----------------------------------------------------------------------------------------------------|
|   | Nur für APL020 Alle Arbeitsplätze Abbrechen                                                                                                    |

Ab dem nächsten Aufruf startet die Artikelverwaltung immer direkt in der gewünschten Ansicht.